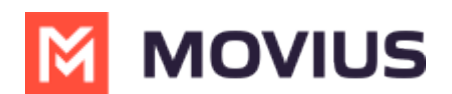

# Send SMS Group Messages (US and Canada Only)

Last Modified on 01/24/2025 5:41 pm EST

How to send SMS Group Messages in the MultiLine iOS apps

## MultiLine/MultiLine for Intune

Read on to learn about sending group messages in the mobile MultiLine iOS application.

### Overview

You can send group messages by adding multiple participants to the To: list for your message. When users send group messages, all responses can be seen by all members of the group thread.

### Before you start

- Currently, group messaging is only available to US and Canada users. If group messages are sent to users outside US and Canada, the users will receive individual messages with no grouping.
- Maximum number of participants in a group is 11 including the sender.
- Once you create a group conversation by sending a message, adding or removing participants will create a new group conversation.
- Your organization must allow you to use group messaging for this feature to be available.

#### How to send a group message

You can send a group message using the Messages feature.

- 1. Open Messages and tap the Compose button 🯹 .
- 2. Enter the names or tap the **Add** button (+) to add people from your contacts.
- 3. Enter your message, then tap the **Send** button 🕜 .

| 15:05                         | 📲 4G 🔳     |
|-------------------------------|------------|
| < 🛎 New Mess                  | age        |
| To Alisdair Ball, John Clear, | $\oplus$   |
|                               |            |
|                               |            |
|                               |            |
|                               |            |
|                               |            |
|                               |            |
|                               |            |
|                               |            |
|                               |            |
| Hello                         | $\bigcirc$ |

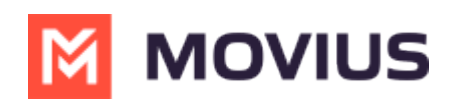